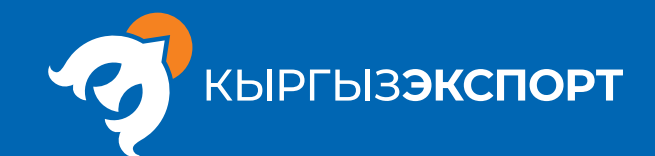

## Wildberries'ге катталуу процесси

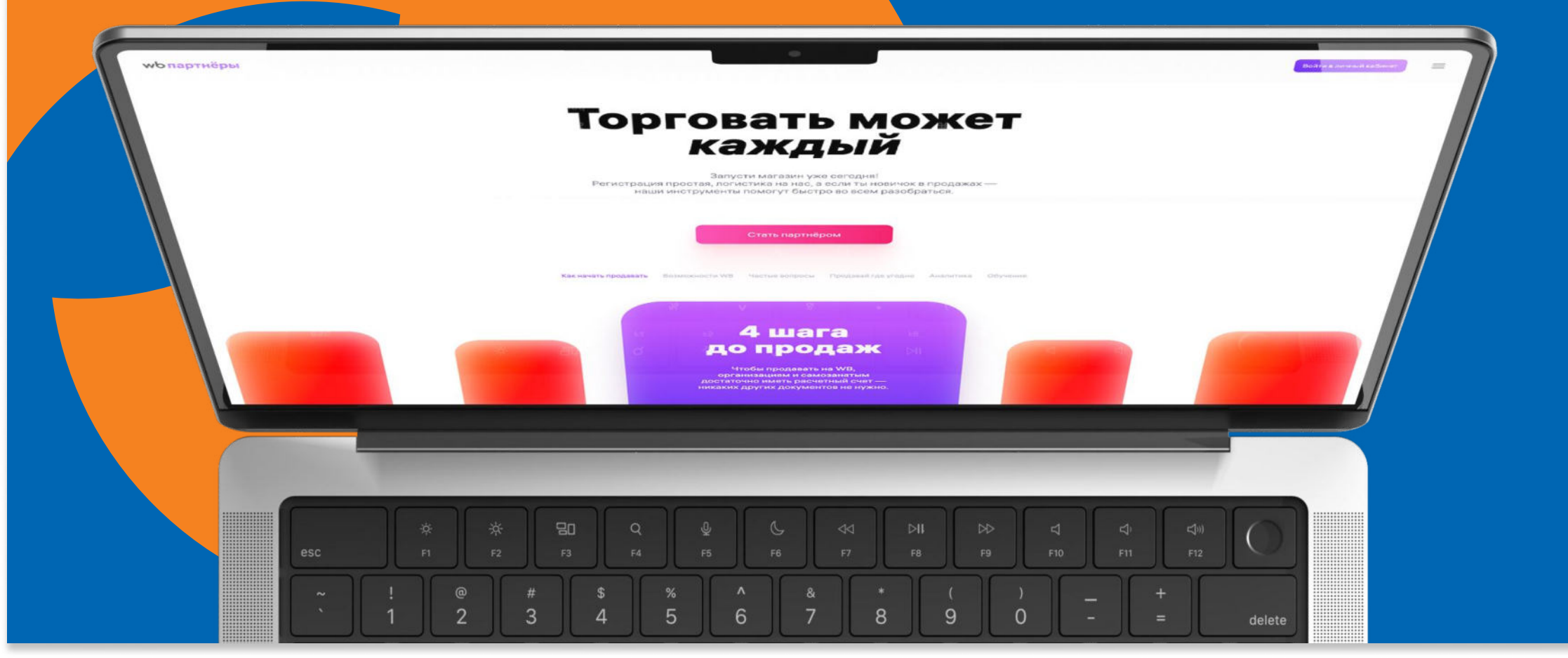

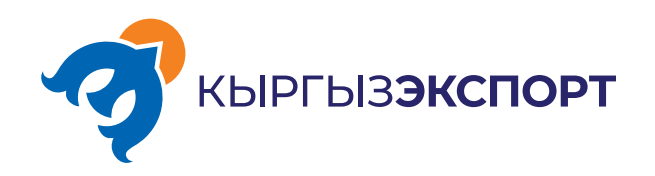

Google'га seller wildberries'ди издөө сурамын киргизебиз жана биринчи шилтеме боюнча өтөбүз.

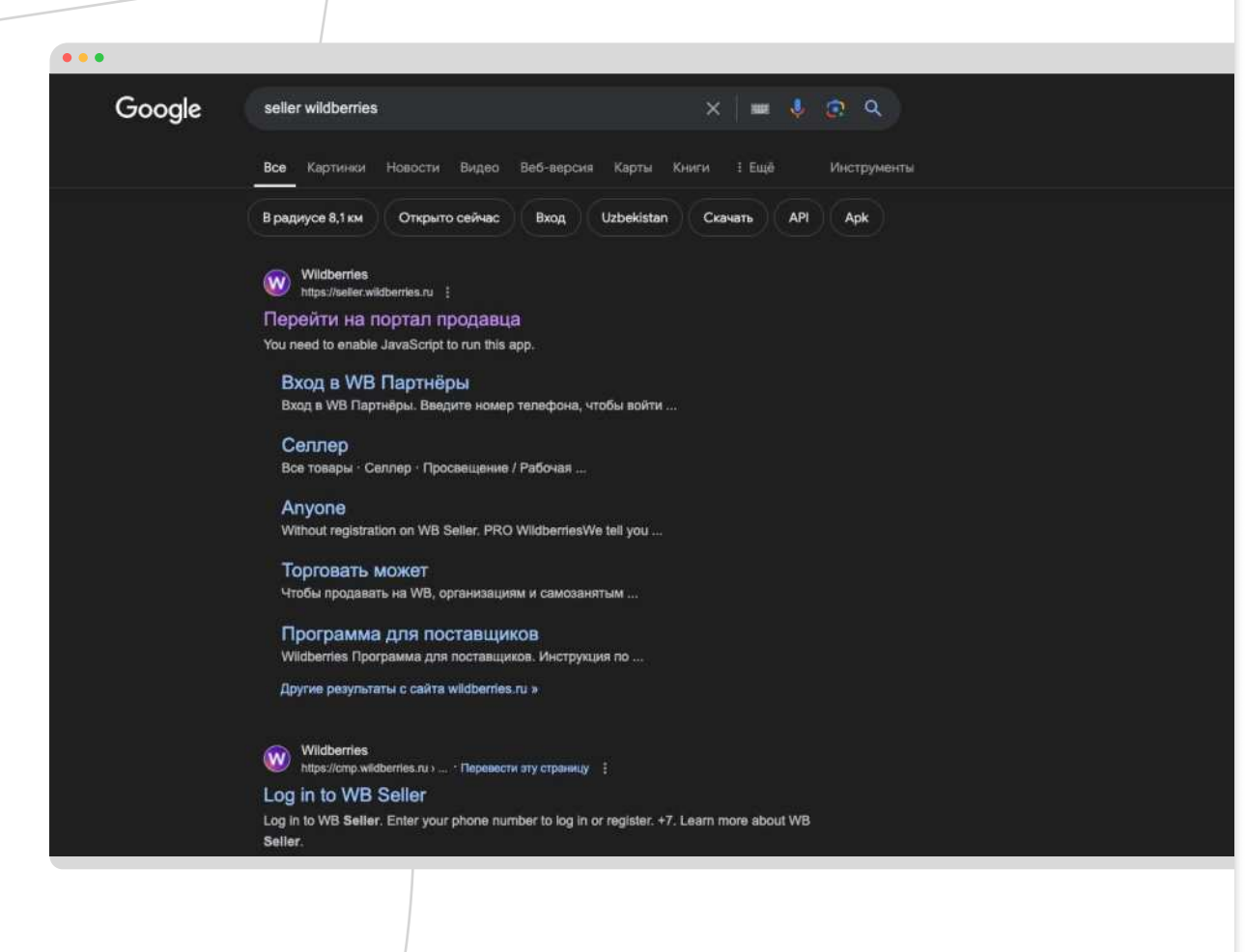

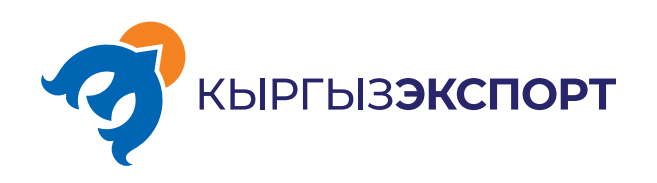

=

Андан кийин "Өнөктөш болуу" баскычын басуу керек жана биз катталуу баракчасына өтөбүз.

## Торговать может каждый

wbпартнёры

Запусти магазин уже сегодня! Регистрация простая, логистика на нас, а если ты новичок в продажах наши инструменты помогут быстро во всем разобраться.

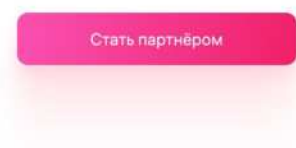

Как начать продавать Возможности WB. Частые вопросы. Продавай где угодно. Аналитика. Обучение.

Wildberries'ге катталуу процесси

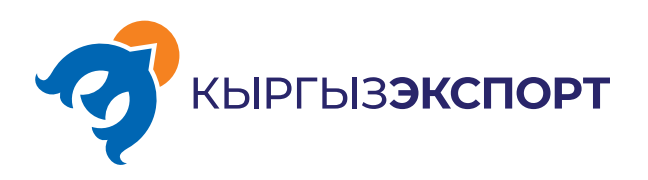

Бул баракчада жарактуу телефондун номерин киргизүү зарыл, анткени ал мындан ары логин катары да колдонулат. Ошондой эле, бул номерге Wildberries'ден бардык эскертмелер келип турат.

#### wbпартнёры

...

### Вход в WB Партнёры

Введите номер телефона, чтобы войти или зарегистрироваться

+7 \* 999 999-99-99

Wildberries'ге катталуу процесси

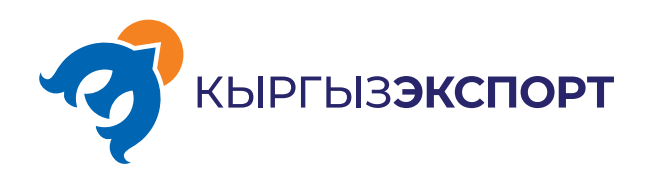

Стандарт боюнча телефондун номерин киргизүүчү талаада Орусиянын форматы көрсөтүлгөн, ачылуучу тизмени басып, Кыргызстан өлкөсүн тандоо керек.

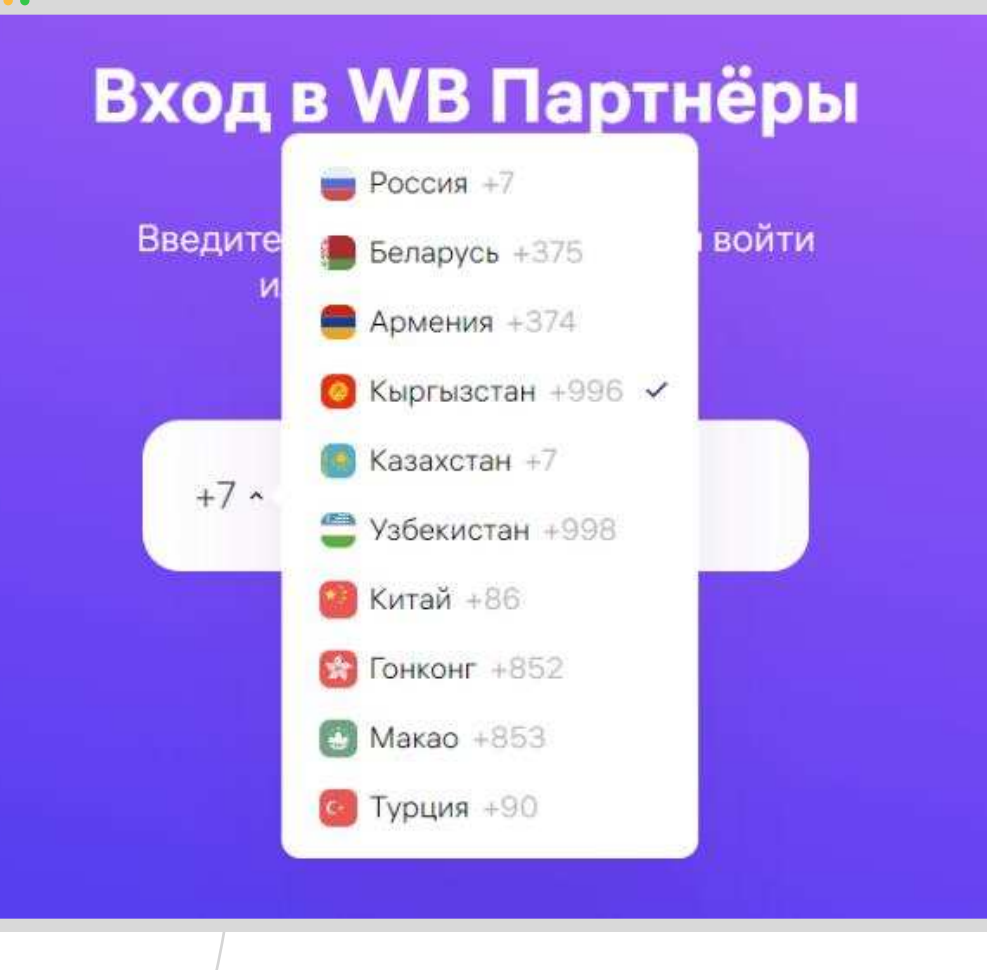

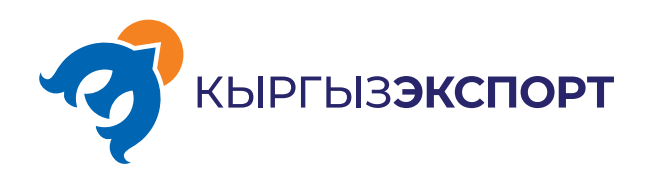

Өзүбүздүн телефонубуздун номерин киргизип, Enter'ди басып жана кирүү талаасындагы текшерүү сүрөтүндө көрсөтүлгөн символдорду көчүрүп жазабыз. Мисалы, ушул сыяктуу.

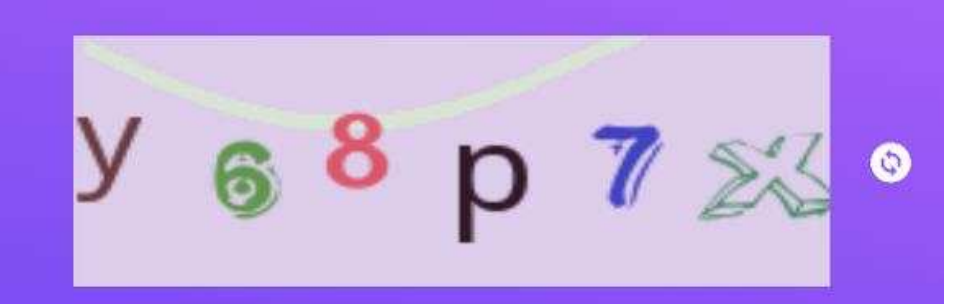

Введите символы с картинки и нажмите Продолжить, чтобы войти или зарегистрироваться

y68p7x

Продолжить →

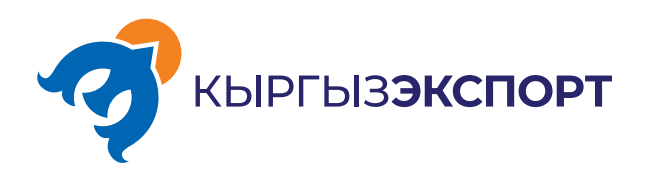

#### Биз компания жөнүндө маалыматты толтурууга өтөбүз, бул жерден катталуучу өлкө катары Кыргызстанды тандайбыз.

#### Регистрация продавца

Для начала работы с Wildberries вам нужно пройти регистрацию, внести гарантийный взнос и подождать активации личного кабинета – после этого вам будут доступны все разделы портала

| трана регистрации | 12 |  |
|-------------------|----|--|
| Выбрать           | ~] |  |
|                   |    |  |
| Россия            |    |  |
| Казахстан         |    |  |
| Кыргызстан        |    |  |
| Армения           |    |  |
| Узбекистан        |    |  |
|                   |    |  |

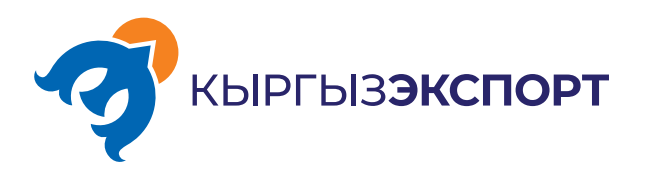

#### Өлкөнү тандагандан кийин каттоо шарттарын көрүүгө болот.

- Биринчиден Wildberries'де 11.000 сомдук кепилдик төгүмү бар. Бул сумма сиздин жеке кабинетиңизге түшөт жана аны жарнамага сарптоого болот. Маркетплейстин жетекчилиги муну шылуундардын Wildberries'де соода кыла албашы үчүн жасалганын билдирет.
- Экинчиден мүчөлүк акыны ЖИНге (жеке идентификациялык номер) (сиздин жеке ишкерге же ЖЧКга) байланган эсептен гана төлөө керек. Бул өтө маанилүү жагдай.
  Көпчүлүгү мүчөлүк акыны дебет картасынан же башка жеке ишкердин эсебинен
  төлөөдө ката кетиришет. Мүчөлүк акы сиздин жеке ишкердин же ЖЧКнын эсебинен ГАНА келиши керек, антпесе сиздин акчаңыз жок болуп кетет. Накталай акчаны кайтаруу маселеси Wildberries'дин колдоо кызматы менен байланышуу аркылуу гана чечилиши мүмкүн, бирок ал бир нече жума, ал тургай бир нече айга созулушу мүмкүн.
- Үчүнчүдөн, жеке кабинет төлөм төлөнгөндөн кийин беш жумуш күндүн ичинде активдештириле тургандыгын белгилей кетүү керек. Кээде бул тезирээк болот, бирок эрежелерде 5 күн көрсөтүлгөн.

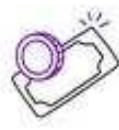

Гарантийный взнос в 11 000 сом нужен, чтобы мошенники не торговали на WB. Его можно сразу потратить на рекламу ваших товаров.

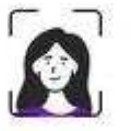

Оплачивайте взнос только со счета, привязанного к ИНН, который вы укажете при регистрации — так мы точно будем знать, что это вы

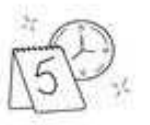

Личный кабинет активируется в течение 5 рабочих дней после оплаты

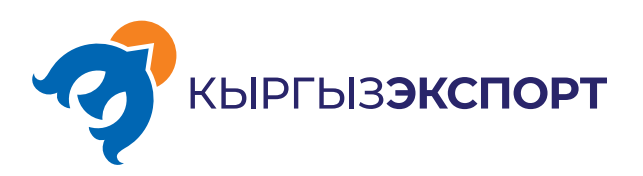

#### Кийинки терезеде уюмуңуздун ЖИНин көрсөтөбүз. Ал уюмдун катталган жери боюнча салык кызматы тарабынан берилген документте көрсөтүлгөн.

- МСКда (Мамлекеттик салык кызматы) жеке ишкерди каттоодо көрсөтүлгөн уюмдун формасын тандайбыз. Мисалы, КНСы (кошумча нарк салык) жок жеке ишкерди тандайбыз.
- Жеке ишкер үчүн сатуучунун кыска атын "Жеке ишкер жана сиздин атыжөнүңүздү", ал эми ЖЧК болсо - "ЖЧК жана сиздин уюмдун атын" толтурабыз.
- Сатуучунун толук аталышы төмөндө көрсөтүлгөндөй мисалда толук маалымат менен толтурулушу керек.

«Улантуу» баскычын басабыз.

| Страна регистрации        |            |                     |                           |  |
|---------------------------|------------|---------------------|---------------------------|--|
| Кыргызстан                | `          | 2                   |                           |  |
| Форма организации         |            |                     |                           |  |
| ИП без НДС                |            | e)                  |                           |  |
| ИНН                       |            |                     |                           |  |
| 20107199601433            |            |                     |                           |  |
| Краткое наименование      | е продавца |                     |                           |  |
| ИП Болотбеков Б.          |            |                     |                           |  |
| Например: ИП Иванов А. А. |            |                     |                           |  |
| Полное наименование       | продавца   |                     |                           |  |
| Индивидуальный пре        | дпринима   | гель Болотбеков     | Бакай                     |  |
| Например. Индивидуальный  | предприним | атель Иванов Алексе | й Алексеев <del>и</del> ч |  |
| Продолжить                | Назад      |                     |                           |  |
| 25 A                      |            |                     |                           |  |

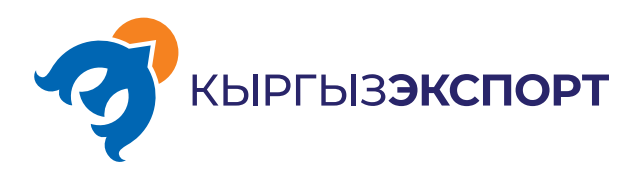

Андан кийин "реквизиттерди көрсөтүү" баскычын басуу керек жана ошол талаада катталууну төлөө үчүн реквизиттер көрсөтүлөт. Сиздин жеке ишкерге же ЖЧКга байланган банктык тиркемеңиз аркылуу гана төлөшүңүз керек. Мисалы, сиздики Кыргызстан банкы - M-business тиркемесине киребиз жана өзүбүздүн алыш-бериш эсебибизден төлөйбүз. Реквизиттерди киргизип, "төлөө" баскычын басуу менен төлөм жүргүзүү даяр болот. Төлөм жүргүзүлгөндөн кийин кабинетиңиздин ачылгандыгын текшериңиз.

## Личный кабинет для ИНН 20107199601434 зарегистрирован

Личный кабинет активируется в течение 3 рабочих дней после оплаты гарантийного взноса

#### Как активировать личный кабинет

Для активации кабинета продавца оплатите гарантийный взнос — 11 000 сом. С помощью взноса мы отсеиваем спамеров и мошенников

#### Что будет после активации

 После получения гарантийного взноса вместо этой страницы появится личный кабинет. Это займёт до 3 рабочих дней

2. Через несколько дней после активации гарантийный взнос зачислится на баланс вашего рекламного кабинета

Внести гарантийный взнос нужно до 25.05.2024 включительно. Если этого не сделать, придётся регистрироваться заново

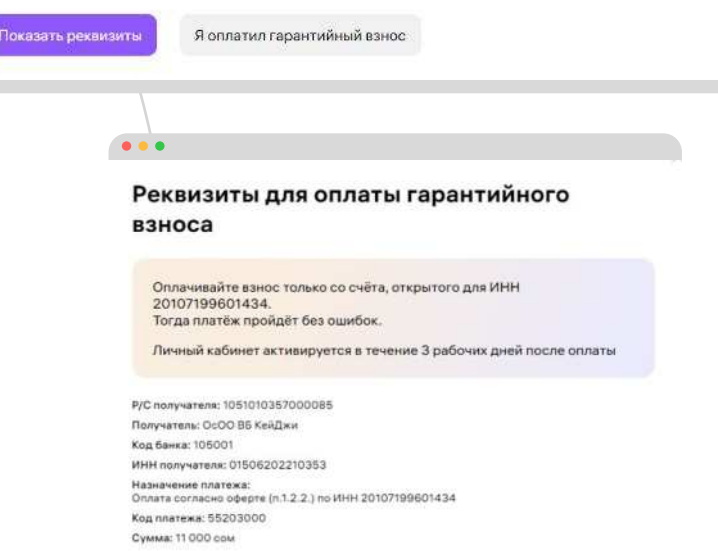

Закрыть

Wildberries'ге катталуу процесси

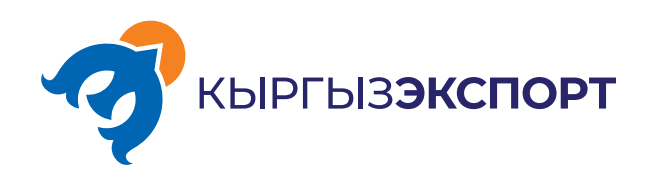

# Сиздерге Wildberries'ге катталууда жана сатууда ийгилик каалайбыз.

Ozon маркетплейсине катталуу процесс